## VISTA設定Proxy之步驟

## (請選擇以100%螢幕比例顯示) 輔仁大學資訊中心網路組 2007/9/12

操作說明

## •請按照下頁圖片所示點選

| <b>夏</b> 源回收筒           | Norton<br>Intern                                                                                                    |                    |
|-------------------------|----------------------------------------------------------------------------------------------------|--------------------|
| Acer Arcade N<br>Live D |                                                                                                    | 3                  |
| Acer Tour               | 控制台首頁 名稱 類別目錄 2007   · 傳統檢視         2007   · 傳統檢視            2007 1 1 2007 1 1 1 1 1 1 1 1 1 1 1 1 1 1 1 1 1 1 1 1 1 1 1 1 1 1 1 1 1 1 1 1 1 1 1 1 1 1 1 1 1 1 1 1 1 1 1 1 1 1 1 1 1 1 1 1 1 1 1 1 1 1 1 1 1 1 1 1 1 1 1 1 1 1 1 1 1 1 1 1 1 1 1 1 1 1 | <sup>ля</sup><br>З |
| Adobe                   | • 先進考理先時前的控制台家展監護 文能資訊及 索引選項                                                                                                    | HICH<br>HICH       |
| Reader 7.0              | • 點選網際網路選項。<br>問題報告及 掃描器與數 備份及還原 畫筆與輸入 程式和功能 新增硬體 湯鼠 =                                                                                                    |                    |
| Technology              | □<br>→<br>→<br>→<br>→<br>→<br>→<br>→<br>→<br>→<br>→<br>→<br>→<br>→                                                                                                    |                    |
| eSobi v2                | 電話和數據 網路和共用<br>機選項 中心 項 項 10 全章 鍵盤                                                                                                    |                    |
| Microsoft<br>Office - 試 |                                                                                                    |                    |

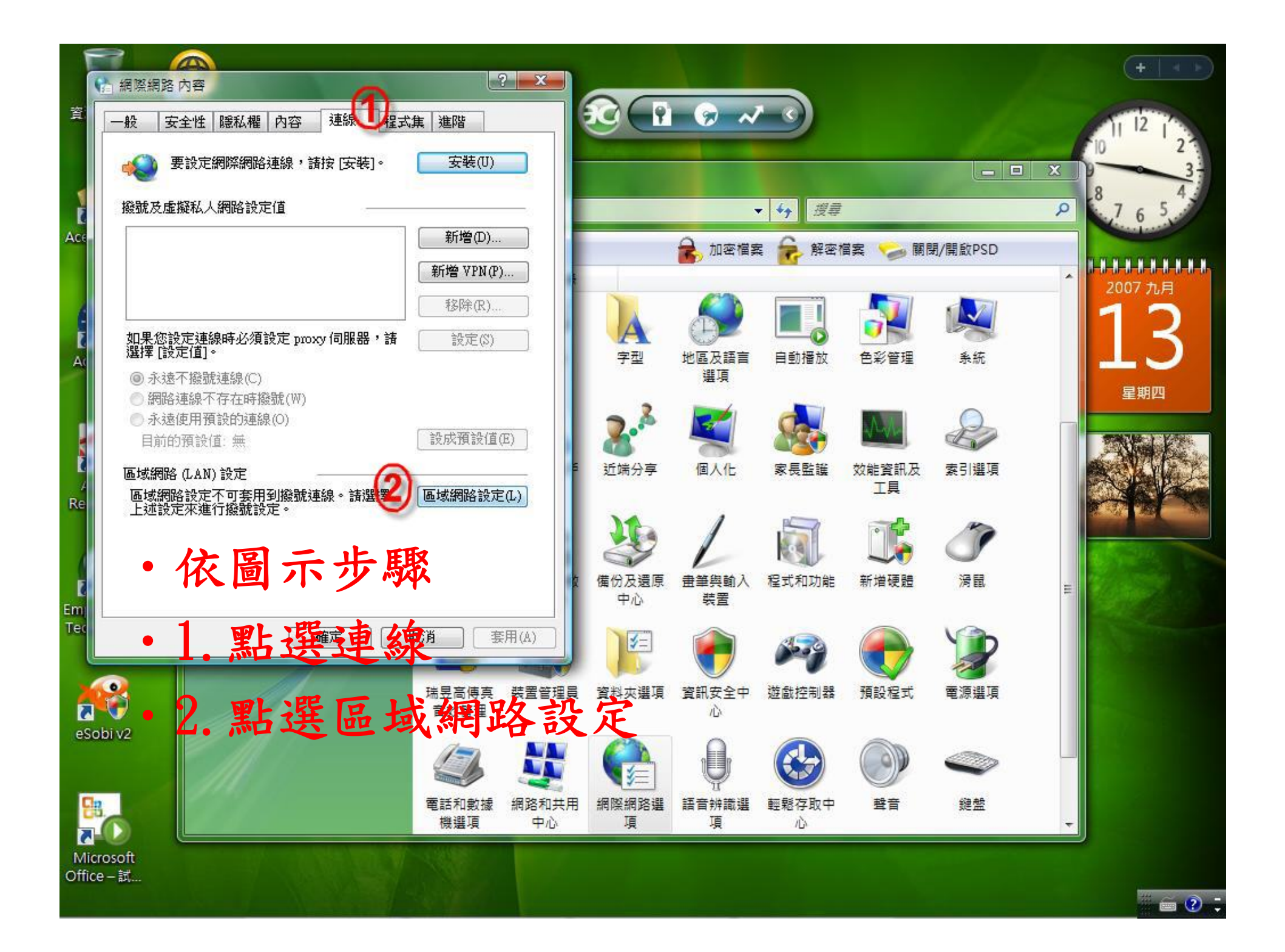

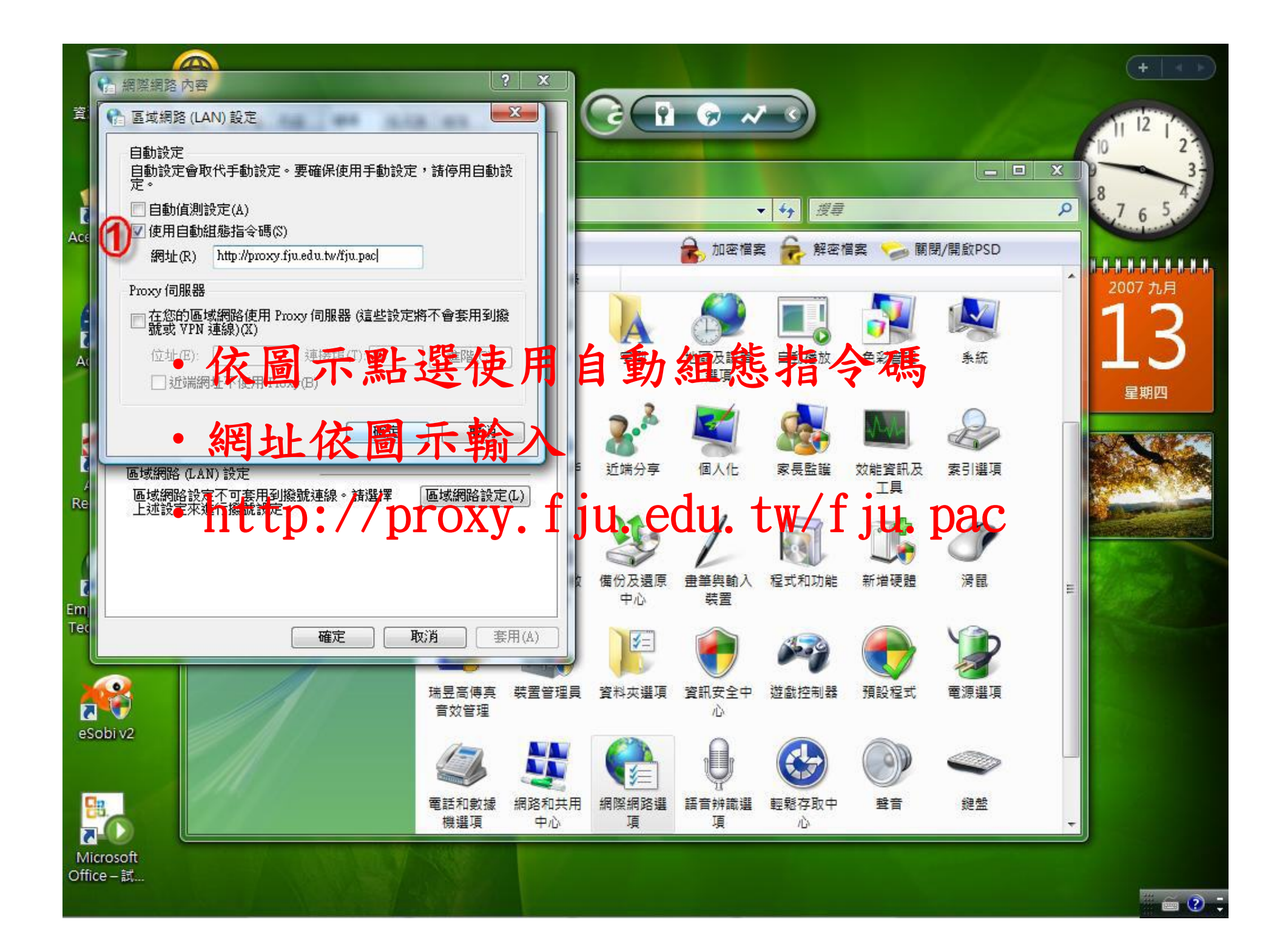